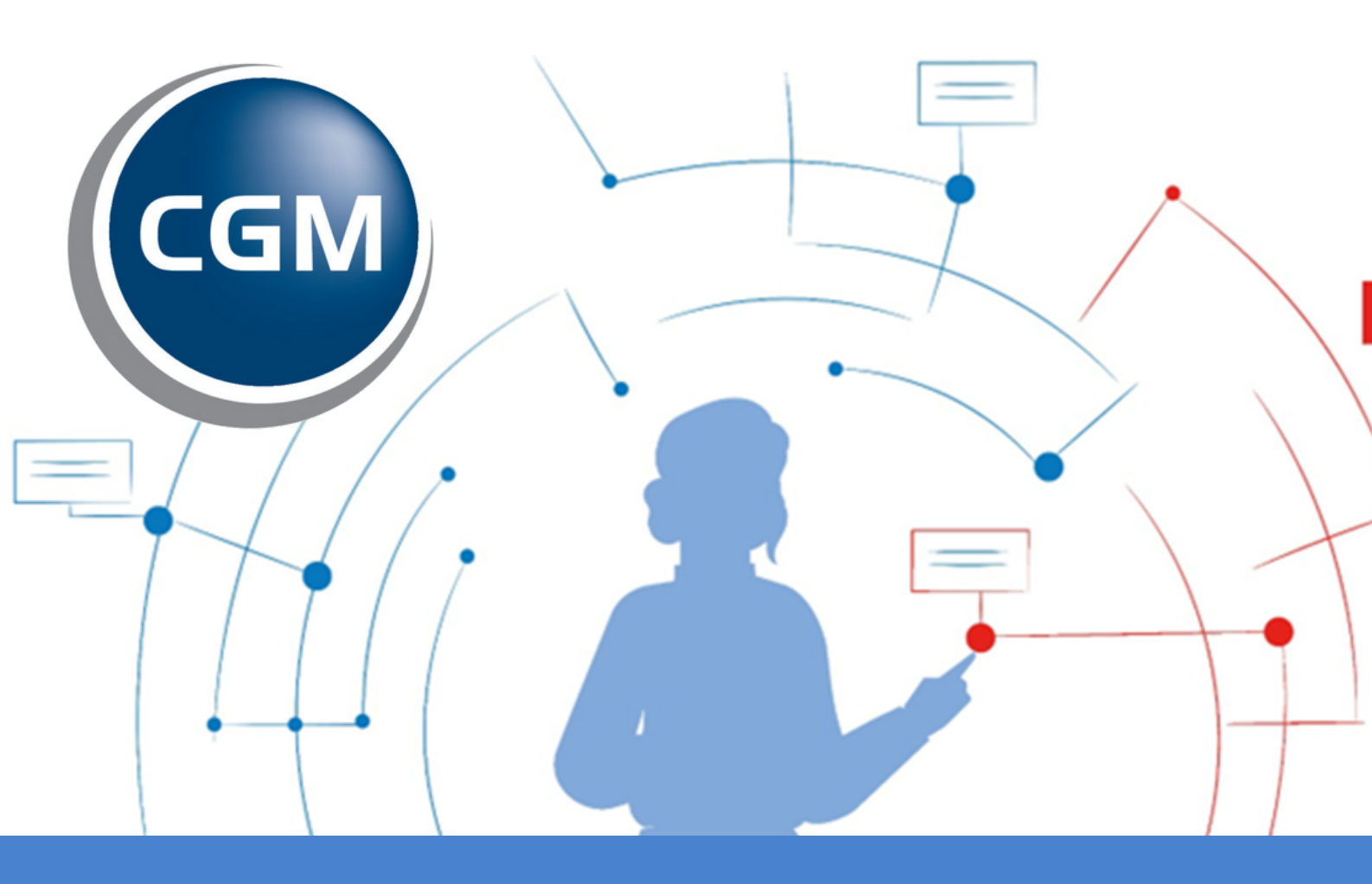

# ViviaConnect: HANDLEIDING CGM HUISARTS

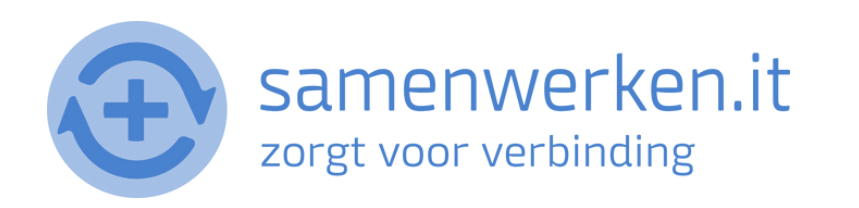

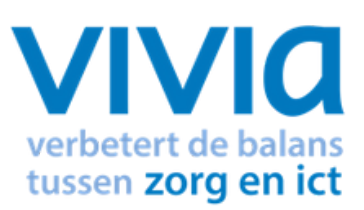

## VOORAF

Met ZorgMail kun je op 2 verschillende manieren beveiligd berichten uitwisselen.

- 1. Via Edifact
- 2. Via e-mail

We gaan hier verder in op het versturen en ontvangen via Edifact. Zorg ervoor dat ZorgMail geïnstalleerd is bij de praktijk.

### ZORGVERLENER (DERDEN) INSTELLEN IN HET HIS

Om Edifact berichten te versturen, zoals verwijzen, moet er een derde worden ingesteld in het HIS. Je hebt het zorgmailadres xxxx@lms.lifeline.nl van de ontvanger nodig om deze derde te kunnen instellen.

Je kunt het adres opzoeken in het adresboek van ZorgMail (ga naar https://account.passageid.nl/ en klik op de tegel ZorgMail Addressbook). Als je hulp nodig hebt bij het toevoegen van een derde, staat dat aan het einde van dit document beschreven.

## PROCES VERZENDEN BERICHT:

#### **BERICHT VERSTUREN VIA EDI**

- Ga naar Patiënten > Patientbeheer en zoek een patiënt en selecteer deze.
- Dubbelklik op Patiënt.

| Patientbeheer - CGM (htt | tp://mira04.ezorg. | nl/)               |              |             |                       |            |              |           |          |          |           |
|--------------------------|--------------------|--------------------|--------------|-------------|-----------------------|------------|--------------|-----------|----------|----------|-----------|
| GM Praktijk CGM Patië    | nten Receptuur     | Facturering A      | genda's/Take | n Onderzoek | en Rapportage         | Stamgegeve | ens Systeen  | beheer He | dp.      |          |           |
| atientbeheer             | Multizoek          |                    |              |             |                       |            |              |           |          |          |           |
| ossier 🔥                 | N <u>a</u> am      | Geboorteda         | itum Ges     | lacht       | <u>P</u> atientnummer | BSN        |              |           |          |          |           |
| Samenvatting             |                    |                    |              |             |                       |            |              |           |          |          |           |
| Dossier                  | Straat             | Huisnumm           | er Pos       | tcode       | Polisnummer           |            |              |           |          |          |           |
| pisode Groep             |                    |                    |              |             |                       |            |              |           |          |          |           |
| pisodes                  | Lei liitaas chra   | uan nationtan lon  | 0.0          |             |                       |            |              |           |          |          |           |
| eleid en doel            | ongeschie          | ven pauernen ton   | 911          |             |                       |            |              | - 4-      |          |          |           |
| ngrepen                  | The state          |                    |              | 1 1- 53     |                       | Selecter   | er waarneem  | -arts     |          |          | 7         |
| Contacten                | Zoek               | Waarngr            | ing          | Agenda/F3   | Leeg                  | CGMA       | RT - CGM H   | uisarts   |          |          | <u></u>   |
| Deelcontacten            | Zoekresult         | aat                |              |             |                       |            |              |           |          |          |           |
| amilie anamnese          | S Naam             |                    | Gebdat       | G Straat    | Hor                   | Postcode V | /oonplaats / | Arts Apo  | Patnr    | Verz BSI |           |
| Contraindicatie          | L TestCOPD         | COPD               | 1-1-1970     | M Brussels  | ewen 1                | 6217GT M   | laastricht ( | GMA MIRA  | 2        | 121      | 4.56.782  |
| ntolerantie/Allergie     | I TestOM T         |                    | 5-10-1057    | M Hat Over  | doon 2                | 6411TE H   | leeslen (    | COMA MIDA | 1        | 121      | 14 56 781 |
| Ruiters                  | I TestON, I        | CURM               | 1-1-1070     | M Nebelwe   | - 22                  | 610178 6   | abt /        | COMA MIDA | 2        | 101      | 4.55.761  |
| /errichtingen            | 1 TestCVKM         | CVKM               | 1-1-1970     | M Nobelwe   | g <u>32</u>           | GIOIXB E   | cht (        | CGMA MIKA | 3        | 12.      | 14.30.763 |
| 1emo                     | lestertje,         | JFC (Testertje)**  | 2-2-1983     | M Nobelwe   | g 33                  | 6101 H E   | cht (        | JGMA MIKA | 4        | 005      | 17.45.968 |
| Toon woonverband         |                    |                    |              |             |                       |            |              |           |          |          |           |
| Patient mutaties         |                    |                    |              |             |                       |            |              |           |          |          |           |
| Portalen                 |                    |                    |              |             |                       |            |              |           |          |          |           |
| adicatia 🔺               |                    |                    |              |             |                       |            |              |           |          |          |           |
| euicaue 🔼                |                    |                    |              |             |                       |            |              |           |          |          |           |
| Receptmodule             |                    |                    |              |             |                       |            |              |           |          |          |           |
| Recepthistorie           |                    |                    |              |             |                       |            |              |           |          |          |           |
| Sebouikeprofielen        |                    |                    |              |             |                       |            |              |           |          |          |           |
| Sebruiksproneien         |                    |                    |              |             |                       |            |              |           |          |          |           |
| Andicatia overzicht      |                    |                    |              |             |                       |            |              |           |          |          |           |
| Vahetes rapport          |                    |                    |              |             |                       |            |              |           |          |          |           |
| Dzis detail info         |                    |                    |              |             |                       |            |              |           |          |          |           |
|                          |                    |                    |              |             |                       |            |              |           |          |          |           |
| asisgegevens 🔥           | 4 regels data on   | tvangen van Server |              |             |                       |            |              |           |          |          |           |
| Diversen                 | Wijzig             | jnvoeren p         | atient       | ⊻erwijder   | Wijzig Woonvert       | and Nieuw  | Woonverband  | Laatste p | atienten | Qverdra  | cht (OVD) |
| Einensien                |                    |                    |              |             |                       |            |              |           |          |          |           |

- Je komt in het scherm Deelcontact.
- Klik op de knop Brf/F6

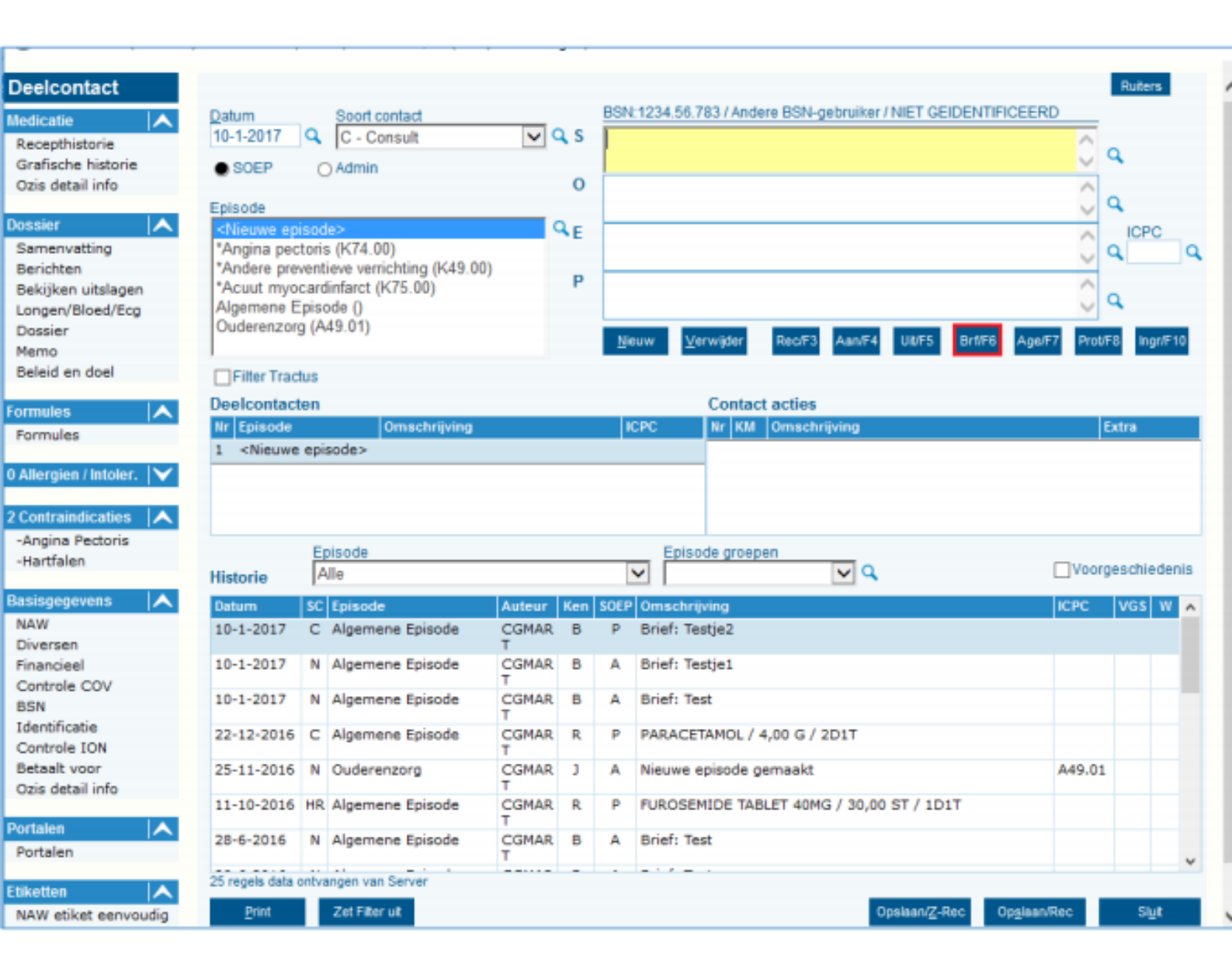

Je komt nu in het scherm Documenten waar je de verwijsbrief kunt versturen. Vul de volgende velden in:

- Trefwoord
- Code (klik op vergrootglas om juiste verwijsbrief te selecteren)
- Soort Adres (selecteer Derde of Zorgverlener)
- Geadresseerde (klik op vergrootglas om de derde te selecteren)

#### De rest wordt dan automatisch ingevuld.

| nenten                | Datum                                                                                                    | Trefwo                     | ord / Omschrijving                       | 1                            | Episode                                                           |             | Soort DRD                                                                                                    | N/H                                    | Soort             | Nr                    | S Ed                          | I      |
|-----------------------|----------------------------------------------------------------------------------------------------|----------------------------|------------------------------------------|------------------------------|-------------------------------------------------------------------|-------------|----------------------------------------------------------------------------------------------------|----------------------------------------|-------------------|-----------------------|-------------------------------|--------|
|                       | 10-1-2017                                                                                                    | Testje2                    |                                          | 1                            | Algemene Episod                                                   | e           | GGD                                                                                                    | N                                      | Doc               | 0                     | э                             |        |
|                       | 10-1-2017                                                                                                    | Testje1                    |                                          | 4                            | Algemene Episod                                                   | e           | GGD                                                                                                    | N                                      | Doc               | 0                     | J                             |        |
|                       | 10-1-2017                                                                                                    | Test                       |                                          | 4                            | Algemene Episod                                                   | e           | GGD                                                                                                    | N                                      | Doc               | 0                     | 3                             |        |
| historie              | 28-6-2016                                                                                                    | Test                       |                                          | 4                            | Algemene Episod                                                   | e           | GMD                                                                                                    | N                                      | Doc               | 0                     | J                             |        |
|                       | 28-6-2016                                                                                                    | Test                       |                                          | 4                            | Algemene Episod                                                   | e           | GMD                                                                                                    | N                                      | Doc               | 0                     | J                             |        |
|                       | 28-6-2016                                                                                                    | Icto                       |                                          | 1                            | Algemene Episod                                                   | c           | GMD                                                                                                    | N                                      | Doc               | 0                     | э                             |        |
| iket eenvoudig        | 6 regels data o                                                                                                    | ntvangen v                 | an Server                                |                              |                                                                   |             |                                                                                                    |                                        |                   |                       |                               |        |
| iket uitgebreid       | Openen                                                                                                    |                            | <u>Wij</u> zig <u>V</u> erv              | vijder <u>A</u> nnul         | eer Toor                                                          | n berichten |                                                                                                    |                                        |                   |                       |                               |        |
|                       | Registratieda                                                                                                    | stum                       | Trefwoord                                |                              |                                                                   |             |                                                                                                    |                                        |                   |                       |                               |        |
| er Scanner            | 10-1-2017                                                                                                    | Q,                         | Testzorgmail                             |                              |                                                                   |             |                                                                                                    |                                        |                   |                       |                               |        |
| er beenner            | Documente                                                                                                    | n:                         |                                          |                              |                                                                   |             |                                                                                                    |                                        |                   |                       |                               |        |
|                       | Code                                                                                                    |                            | Bestandnaam                              |                              |                                                                   |             |                                                                                                    |                                        |                   |                       |                               |        |
|                       |                                                                                                    |                            |                                          |                              |                                                                   |             | and the fact of the fact of th |                                        |                   |                       |                               |        |
| n                     | verwijsb3                                                                                                    | Q.                         | Standaardbrief v1.0.doc                  |                              |                                                                   | Doc         | umenthiet                                                                                                    | opsi                                   | san               |                       |                               |        |
| n la                  | verwijsb3<br>Soort Adres                                                                                                   | ٩                          | Standaardbrief v1.0.doc<br>Geadresseerde | Soort Derde                  |                                                                   | Doc         | umentniet                                                                                                    | opsi                                   | an                |                       |                               |        |
| n<br>en IA            | verwijsb3<br>Soort Adres<br>Derde                                                                                          | <br>                       | Standaardbrief v1.0.doc<br>Geadresseerde | Soort Derde                  | .gezondheidsd                                                     | Soort ver   | wijzing:                                                                                                    | Nie                                    | an<br>Buw         | OHert                 | aal                           |        |
| n<br>en 📐<br>urde SMS | verwijsb3<br>Soort Adres<br>Derde                                                                                          | Q<br>▼                     | Standaardbrief v1.0.doc<br>Geadresseerde | GGD - gemeent                | t.gezondheidsd.                                                   | Soort ver   | wijzing:                                                                                                    | Nie                                    | aan<br>Buw        | OHerh                 | aal                           |        |
| n 🔥                   | verwijsb3<br>Soort Adres<br>Derde<br>Naam<br>Dientie Ciint                                                                 |                            | Standaardbrief v1.0.doc<br>Geadresseerde | Soort Derde<br>GGD - gemeent | t.gezondheidsd.<br>Aanhof                                         | Soort ver   | wijzing:                                                                                                    | Nie                                    | aan<br>Buw        | ⊖ Hert                | iaal                          |        |
| n 🛝<br>urde SMS       | verwijsb3<br>Soort Adres<br>Derde<br>Naam<br>Dientje Cijnt                                                                 | ije                        | Standaardbrief v1.0.doc<br>Geadresseerde | Soort Derde                  | .gezondheidsd.<br>Aanhef                                          | Soort ver   | wijzing:                                                                                                    | Nie                                    | aan<br>Buw        | ⊖Hert                 | iaal                          |        |
| n A                   | verwijsb3<br>Soort Adres<br>Derde<br>Naam<br>Dientje Cijnt<br>Straat                                                       | ije                        | Standaardbrief v1.0.doc<br>Geadresseerde | Soort Derde                  | Aanhef<br>Huisnr Toev.                                            | Soort ver   | wijzing:                                                                                                    | Nie                                    | aan<br>euw        | OHert                 | aal                           | ]      |
| n 🔥                   | verwijsb3<br>Soort Adres<br>Derde<br><u>Naam</u><br>Dientje Cijnt<br>Straat                                                | ⊂<br>✓                     | Standaardbrief v1.0.doc<br>Geadresseerde | Soort Derde                  | .gezondheidsd.<br>Aanhef<br>Huisnr Toev.<br>0                     | Soort ver   | wijzing:                                                                                                    | <ul> <li>Nie</li> </ul>                | aan<br>Burw       | O Hert                | end EDI                       | ]      |
| n A                   | verwijsb3<br>Soort Adres<br>Derde<br>Naam<br>Dientje Cijnt<br>Straat                                                       | ije<br>Plaats              | Standaardbrief v1.0.doc<br>Geadresseerde | Soort Derde                  | Lgezondheidsd.<br>Aanhof<br>Huisnr Toev.<br>0<br>Land             | Soort ver   | wijzing:                                                                                                    | Nie                                    | euw               | O Hert                | aal                           | ]      |
| n 🛝<br>Irrde SMS      | verwijsb3<br>Soort Adres<br>Derde<br>Naam<br>Dientje Cijnt<br>Straat<br>Postcode                                           | ije<br>Plaats              | Standaardbrief v1.0.doc<br>Geadresseerde | Soort Derde                  | Land                                                              | Soort ver   | wijzing:                                                                                                    | <ul> <li>Nie</li> </ul>                | euw               | O Hern<br>Verz<br>Mas | tend EDI                      | ]      |
| n 🛝<br>Irde SMS       | Verwijsb3<br>Soort Adres<br>Derde<br>Naam<br>Dientje Cijnt<br>Straat<br>Postcode<br>Scanning:                              | ije<br>Plaats              | Standaardbrief v1.0.doc<br>Geadresseerde | Soort Derde                  | Land                                                              | Soort ver   | wijzing:                                                                                                    | <ul> <li>Nie</li> </ul>                | san<br>Buw        | O Herh<br>Verz<br>Mas | end EDI<br>k Brief            |        |
| n 🔥                   | Verwijsb3<br>Soort Adres<br>Derde<br>Naam<br>Dientje Cijnt<br>Straat<br>Postcode<br>Scanning:                              | je<br>Plaats               | Standaardbrief v1.0.doc<br>Geadresseerde | Soort Derde                  | .gezondheidsd<br>Aanhof<br>Huisnr Toev.<br>0<br>Land              | Soort ver   | wijzing:                                                                                                    | Nie                                    | euw               | O Hert                | tend EDI<br>ik Brief          | ľ      |
| n 🔥                   | verwijsb3<br>Soort Adres<br>Derde<br>Naam<br>Dientje Cijnt<br>Straat<br>Postcode<br>Scanning:<br>✓ Multipagin              | plaats                     | Standaardbrief v1.0.doc<br>Geadresseerde | Soort Derde<br>GGD - gemeent | . gezondheidsd<br>Aanhef<br>Huisnr Toev.<br>0<br>Land<br>Document | Soort ver   | wijzing:                                                                                                    | Nie                                    | euw<br>ties       | O Hert                | tend EDI<br>ik Brief          | ł      |
| n 🔥                   | verwijsb3<br>Soort Adres<br>Derde<br>Naam<br>Dientje Cijnt<br>Straat<br>Postcode<br>Scanning:<br>Scan Decun                | Plaats                     | Standaardbrief v1.0.doc<br>Geadresseerde | Soort Derde<br>GGD - gemeent | Land                                                              | Soort ver   | wijzing:                                                                                                    | Nie                                    | san<br>Buw<br>tes | O Hern                | itaal<br>iend EDI<br>ik Brief | r<br>L |
| n A                   | verwijsb3<br>Soort Adres<br>Derde<br>Naam<br>Diertje Cijnt<br>Straat<br>Postcode<br>Scanning:<br>Scan Decur                | je<br>Plaats<br>na<br>vent | Standaardbrief v1.0.doc<br>Geadresseerde | Soort Derde<br>GGD - gemeent | Land                                                              | Soort ver   | wijzing:                                                                                                    | Nie                                    | euw<br>tes        | O Herh                | itend EDI                     | 2      |
| n 🔥                   | Verwijsb3<br>Soort Adres<br>Derde<br>Naam<br>Dientje Cijnt<br>Straat<br>Postcode<br>Scanning:<br>Scan Docur                | je<br>Plaats<br>na<br>vent | Standaardbrief v1.0.doc<br>Geadresseerde | Soort Derde<br>GGD - gemeent | egezondheidsd<br>Aanhef<br>Huisnr Toev.<br>0<br>Land              | Soort ver   | wijzing:                                                                                                    | <ul> <li>Nie</li> <li>er op</li> </ul> | euw<br>Eus        | O Herh                | eend EDI                      | ł      |
| n 🔥                   | Verwijsb3<br>Soort Adres<br>Derde<br>Naam<br>Dientje Cijnt<br>Straat<br>Postcode<br>Scanning:<br>∑Multipagin<br>Scan Docum | Plaats                     | Standaardbrief v1.0.doc<br>Geadresseerde | Soort Derde<br>GGD - gemeent | egezondheidsd<br>Aanhef<br>Huisnr Toev.<br>0<br>Land              | Soort ver   | wijzing:                                                                                                    | Nie                                    | euw<br>Eles       | O Herh                | eend EDI                      | Ł      |
| n 🔥                   | Verwijsb3<br>Soort Adres<br>Derde<br>Naam<br>Dientje Cijnt<br>Straat<br>Postcode<br>Scanning:<br>∑Multipagin<br>Scan Docum | Plaats                     | Standaardbrief v1.0.doc<br>Geadresseerde | Soort Derde<br>GGD - gemeent | egezondheidsd<br>Aanhef<br>Huisnr Toev.<br>0<br>Land              | Soort ver   | wijzing:                                                                                                    | Nie                                    | euw<br>ties       | O Herh                | iend EDI<br>ik Brief          | 2      |

 Controleer of de volgende gegevens van de patiënt zijn toegevoegd:

Naam, adres, woonplaats, geboortedatum, BSN, hulpvraag en relevante voorgeschiedenis.

| n 🛛       | atum               | Tref     | woo   | rd / Omschrijving       | Episode              |            |         | Soort DR  | 10 N/H  | Soort  | Nr   | S Edi    | ^ |
|-----------|--------------------|----------|-------|-------------------------|----------------------|------------|---------|-----------|---------|--------|------|----------|---|
| 1         | 0-1-2017           | Test     | je2   |                         | Algemene             | e Episode  |         | GGD       | N       | Doc    | 0    | 3        |   |
| 1         | 0-1-2017           | Test     | e1    |                         | Algemene             | e Episode  |         | GGD       | N       | Doc    | 0    | J        |   |
| 1         | 0-1-2017           | Test     |       |                         | Algement             | e Episode  |         | GGD       | N       | Doc    | 0    | 1        |   |
| 2         | 8-6-2016           | Test     |       |                         | Algemene             | e Episode  |         | GMD       | N       | Doc    | 0    | J        |   |
| 2         | 8-6-2016           | Test     |       |                         | Algemene             | e Episode  |         | GMD       | N       | Doc    | 0    | 3        |   |
| A 2       | 8-6-2016           | Iets     |       |                         | Algemene             | e Episode  |         | GMD       | N       | Doc    | 0    | J        | ¥ |
| nvoudig 6 | regels data        | ontvange | in va | in Server               |                      |            |         |           |         |        |      |          |   |
| gebreid   | Opener             | n        |       | Wijzig Verwijde         | r <u>Annuleer</u>    | Toon be    | richten |           |         |        |      |          |   |
| R         | edistratied        | latum    | -     | Trefwoord               |                      |            |         |           |         |        |      |          |   |
|           | 0-1-2017           | (        | 2     | Testzorgmail            |                      |            |         |           |         |        |      |          |   |
| n         | ocument            | on.      |       | -                       |                      |            |         |           |         |        |      |          |   |
|           | ode                | 0111     |       | Peetandnaam             |                      |            |         |           |         |        |      |          | - |
|           | erwiisb3           | 0        | 2     | Standaardbrief v1.0.doc |                      |            |         | cument ni | et opsi | aan    |      |          |   |
|           | oort Adres         |          |       | Geodresseerde           | Soort Derde          |            |         |           |         |        |      |          |   |
|           | )erde              |          | /     | X Q                     | GGD - gemeent.gezond | neidsd. 🔽  | Soortve | rwiizina: | e Ni    | euw    | OHer | naal     |   |
| -         |                    |          |       |                         | loop Junear Junear   |            |         |           | -       |        | -    |          |   |
| N         | aam<br>Iontio Ciir | tio      |       |                         | Aanhef               |            |         |           |         |        |      |          |   |
|           | aentje Gijr        | nje      |       |                         |                      |            |         |           |         |        |      |          |   |
| S         | traat              |          |       |                         | Huisnr               | Toev.      |         |           |         |        |      |          |   |
|           |                    |          |       |                         | U                    |            |         |           |         |        | Vera | cend EDI |   |
| E         | ostcode            | Plaats   |       |                         | Land                 |            |         |           |         |        |      |          |   |
|           |                    |          |       |                         |                      |            |         |           |         | $\sim$ | Mai  | sk Brief |   |
| S         | canning:           |          |       |                         |                      |            |         |           |         |        |      | 4        | ) |
| -         |                    |          |       |                         |                      |            |         |           |         |        |      |          |   |
|           | Multipag           | ina      |       | Tekstherkenning (ook na | aar clipboard) Do    | cument ops | laan    | Scan      | nner op | oties  |      |          |   |
|           | Scan Docu          | ment     |       |                         |                      |            |         |           |         |        |      |          |   |
|           |                    |          |       |                         |                      |            |         |           |         |        |      |          |   |
|           |                    |          |       |                         |                      |            |         |           |         |        |      |          |   |
|           |                    |          |       |                         |                      |            |         |           |         |        |      |          |   |
| B         | ortand             |          |       |                         |                      |            |         |           |         |        |      |          |   |
| D         | eatanu;            |          |       |                         |                      |            |         |           |         |        |      |          | - |
|           |                    |          |       |                         |                      |            |         |           |         |        |      |          |   |
| В         | estand             |          |       |                         |                      |            |         |           |         |        |      |          |   |

Het Word-Document komt naar boven, pas deze aan indien nodig en sluit deze af. Dit Word-document kun je naast verwijsbrief ook gebruiken als middel om berichten te versturen.

Geachte heer/mevrouw Dit is een testverwijsbrief ten behoeve van het testen van Zorgmail. Met vriendelijke groeten, Uw vriendelijke huisarts

• Klik op de knop Sluit

| umenten           | Datum           | Trefwo    | ord / Omschrijving |            |                | Episode   |              | Soort            | DRD N/H  | I Soort | Nr    | S Edi   |
|-------------------|-----------------|-----------|--------------------|------------|----------------|-----------|--------------|------------------|----------|---------|-------|---------|
|                   | 10-1-2017       | Testje?   | 2                  |            |                | Algemen   | ne Episode   | GGD              | N        | Doc     | 0     | J       |
| r 🔺               | 10-1-2017       | Testje:   | 1                  |            |                | Algemen   | ne Episode   | GGD              | N        | Doc     | 0     | J       |
| er 🗠              | 10-1-2017       | Test      |                    |            |                | Algemen   | ne Episode   | GGD              | N        | Doc     | 0     | 3       |
| pthistorie        | 28-6-2016       | Test      |                    |            |                | Algemen   | ne Episode   | GMD              | N        | Doc     | 0     | 3       |
|                   | 28-6-2016       | Test      |                    |            |                | Algemen   | ne Episode   | GMD              | N        | Doc     | 0     | J       |
| en 🔼              | 28-6-2016       | Iets      |                    |            |                | Algemen   | ne Episode   | GMD              | N        | Doc     | 0     | J       |
| etiket eenvoudig  | 6 regels data o | ontvangen | van Server         |            |                |           |              |                  |          |         |       |         |
| etiket uitgebreid | Openen          |           | Wijzig             | Verwijde   | r <u>A</u> nn  | uleer     | Toon ber     | ichten           |          |         |       |         |
| or 🔺              | Registratied    | atum      | Trefwoord          |            |                |           |              |                  |          |         |       |         |
| teer Scanner      | 10-1-2017       | Q         | Testzorgmail       |            |                |           |              |                  |          |         |       |         |
| aeer Scanner      | Documente       | en:       |                    |            |                |           |              |                  |          |         |       |         |
| en 🔺              | Code            | ,         | Restandnaam        | _          |                |           |              |                  |          |         |       | _       |
| len               | Gode            | a         | Destanunaam        |            |                |           |              | Document         | niet ops | laan    |       |         |
|                   | Soort Adres     |           | Candrassearda      |            | Soort Derde    |           |              | -                |          |         |       |         |
| rten 🔼            | Derde           | ~         | Geauresseerde      | Q          | GGD - gemee    | nt aezona | dheidsd 🗸    | Soort verwijzing | • • N    | ieuw    | OHert | aal     |
| uurde SMS         | - Contract      |           | -                  |            | loop demo      | genera    |              | countering       |          |         | 0     |         |
|                   | Naam            | ti.       |                    |            |                | Aanhef    |              |                  |          |         |       |         |
|                   | Dientje Cijn    | tje       |                    |            |                |           |              |                  |          |         |       |         |
|                   | Straat          |           |                    |            |                | Huisnr    | Toev.        |                  |          |         |       |         |
|                   |                 |           |                    |            |                | 0         |              |                  |          |         | Verz  | end EDI |
|                   | Postcode        | Plaats    |                    |            |                | Land      |              |                  |          |         |       |         |
|                   |                 |           |                    |            |                |           |              |                  |          | ~       | Maa   | k Brief |
|                   | Comminae        |           |                    |            |                |           |              |                  |          | _       |       |         |
|                   | scanning:       |           |                    |            |                |           |              |                  |          |         |       |         |
|                   | 🖌 Multipagi     | na        | Tekstherkenn       | ing (ook n | aar clipboard) |           | ocument opsi | aan 🗌 So         | anner o  | pties   |       |         |
|                   | 0               |           |                    |            |                |           |              |                  |          |         |       |         |
|                   | Scan Docur      | ment      |                    |            |                |           |              |                  |          |         |       |         |
|                   |                 |           |                    |            |                |           |              |                  |          |         |       |         |
|                   |                 |           |                    |            |                |           |              |                  |          |         |       |         |
|                   |                 |           |                    |            |                |           |              |                  |          |         |       |         |
|                   |                 |           |                    |            |                |           |              |                  |          |         |       |         |
|                   | Hestand:        |           |                    |            |                |           |              |                  |          |         |       |         |
|                   | Bestand:        |           |                    |            |                |           |              |                  | _        |         |       |         |

• Er verschijnt een regel bij Contact acties, dit is de zojuist aangemaakte brief. Klik op de knop Opslaan/Z-Rec. om op te slaan.

| Deelcontact                                                                                                    |                                                                                                    |                                                                                                    |            |        |               |                       |                               |                | Ruiters    |
|----------------------------------------------------------------------------------------------------|----------------------------------------------------------------------------------------------------|----------------------------------------------------------------------------------------------------|------------|--------|---------------|-----------------------|-------------------------------|----------------|------------|
| Medicatie A<br>Recepthistorie<br>Grafische historie<br>Ozis detail info                                             | Datum<br>10-1-2017<br>SOEP                                                                                                    | C - Consult                                                                                                    | <b>v</b> Q | s o    | SN:1234.56.78 | 33 / Andere BSN-gebru | iker / NIET GEIDENTIFIC       |                |            |
| Dossier<br>Samenvatting<br>Berichten<br>Bekijken uitslagen<br>Longen/Bloed/Ecg<br>Dossier<br>Memo<br>Beleid en doel | Episode<br>< <u>Nieuwe epi</u><br>*Angina pec<br>*Andere prev<br>*Acuut myoi<br>Algemene E<br>Ouderenzorg                                         | sode><br>toris (K74.00)<br>ventieve verrichting (K49.00<br>cardinfarct (K75.00)<br>(pisode ()<br>g (A49.01)<br>WS | )          | P      | Nieuw Ver     | wijder Rec/F3 Aar     | vF4 U&F5 <mark>Br∯F6</mark> / | Age/F7 Prot/F8 | ICPC       |
| Formules                                                                                                    | Deelcontact                                                                                                    | en                                                                                                    |            |        | (             | Contact acties        |                               |                |            |
| Formular                                                                                                    | Nr Episode                                                                                                    | Omschrijving                                                                                                    |            |        | ICPC          | Nr KM Omschrijving    | 1                             | Ext            | ra         |
| romules                                                                                                    | 1 <nieuwe< td=""><td>episode&gt;</td><td></td><td></td><td></td><td>1 B Brief: Testzo</td><td>irgmail</td><td>83</td><td>_D2017011</td></nieuwe<> | episode>                                                                                                    |            |        |               | 1 B Brief: Testzo     | irgmail                       | 83             | _D2017011  |
| 0 Allergien / Intoler. 🔽<br>2 Contraindicaties 🔥                                                                    |                                                                                                    |                                                                                                    |            |        |               |                       |                               |                |            |
| -Angina Pectoris                                                                                                    |                                                                                                    | Epicoda                                                                                                    |            |        | Enicod        | la groopen            |                               |                |            |
| -Hartfalen                                                                                                    | Historie                                                                                                    | Alle                                                                                                    |            |        |               |                       | ٩                             | Voorge:        | schiedenis |
| Basisgegevens 🔨                                                                                                    | Datum                                                                                                    | SC Episode                                                                                                    | Auteur K   | ien SO | EP Omschrijv  | ina                   |                               | ICPC 1         | VGS W 🔺    |
| NAW<br>Diversen                                                                                                    | 10-1-2017                                                                                                    | C Algemene Episode                                                                                                | CGMAR<br>T | BF     | P Brief: Test | tje2                  |                               |                |            |
| Financieel                                                                                                    | 10-1-2017                                                                                                    | N Algemene Episode                                                                                                | CGMAR      | B A    | A Brief: Test | tje1                  |                               |                |            |
| Controle COV<br>BSN                                                                                                 | 10-1-2017                                                                                                    | N Algemene Episode                                                                                                | CGMAR      | B A    | A Brief: Test | t                     |                               |                |            |
| Identificatie<br>Controle ION                                                                                       | 22-12-2016                                                                                                    | C Algemene Episode                                                                                                | CGMAR<br>T | RF     | PARACETA      | AMOL / 4,00 G / 2D1T  |                               |                |            |
| Betaalt voor<br>Ozis detail info                                                                                    | 25-11-2016                                                                                                    | N Ouderenzorg                                                                                                    | CGMAR<br>T | J 4    | A Nieuwe ep   | oisode gemaakt        |                               | A49.01         |            |
|                                                                                                    | 11-10-2016                                                                                                    | HR Algemene Episode                                                                                               | CGMAR.     | R F    | P FUROSEM     | IDE TABLET 40MG / 3   | 0,00 ST / 1D1T                |                |            |
| Portalen                                                                                                    | 28-6-2016                                                                                                    | N Algemene Episode                                                                                                | CGMAR<br>T | вА     | A Brief: Test | t                     |                               |                |            |
| Etikotton                                                                                                    | 25 regels data d                                                                                                    | ontvangen van Server                                                                                              |            |        |               |                       |                               |                |            |
| NAW etiket eenvoudig                                                                                                | Print                                                                                                    | Zet Filter uit                                                                                                    |            |        |               |                       | Opsise /Z-Rec Ops             | laan/Rec       | Sluit      |
|                                                                                                    |                                                                                                    |                                                                                                    |            |        |               |                       |                               |                |            |

- Je komt in het scherm Episode.
- Klik op de knop Koppel.
- Zo koppel je het deelcontact aan een episode.

|     | e koppelen deelcontacten         |             |              |        |        |         |       |            |           |         |       |
|-----|----------------------------------|-------------|--------------|--------|--------|---------|-------|------------|-----------|---------|-------|
|     | mschrijving                      |             |              |        |        |         |       |            |           | ICP     | с     |
| B   | rief                             |             |              |        |        |         |       |            |           |         |       |
|     |                                  |             |              |        |        |         |       |            |           |         |       |
| 0   | verzicht van alle episodes       |             |              |        |        |         |       |            |           |         |       |
| Ep  | pisodetitel                      | Laatste con | Eerste cont. | ICPC   | Probl. | Gesloti | Tonen | Startdatum | Einddatum | Aant.Dc | Perc  |
| A   | ngina pectoris                   | 21-3-2016   | 21-3-2016    | K74.00 | 1      |         |       |            |           | 1       | 5.90  |
| A   | ndere preventieve verrichting    | 21-3-2016   | 21-3-2016    | K49.00 | 1      |         |       |            |           | 1       | 5.90  |
| A   | cuut myocardinfarct              | 21-3-2016   | 21-3-2016    | K75.00 |        |         |       |            |           | 1       | 5.90  |
| A   | lgemene Episode                  | 10-1-2017   | 7-9-2015     |        |        |         | )     |            |           | 13      | 76.50 |
| -   | addrone and g                    | LU II LUIU  | LO IN LONG   |        |        |         |       |            |           |         | 0100  |
|     |                                  |             |              |        |        |         |       |            |           |         |       |
|     |                                  |             |              |        |        |         |       |            |           |         |       |
|     |                                  |             |              |        |        |         |       |            |           |         |       |
|     |                                  |             |              |        |        |         |       |            |           |         |       |
|     |                                  |             |              |        |        |         |       |            |           |         |       |
|     |                                  |             |              |        |        |         |       |            |           |         |       |
|     |                                  |             |              |        |        |         |       |            |           |         |       |
|     |                                  |             |              |        |        |         |       |            |           |         |       |
| 51  | repels data ontvangen van Server |             |              |        |        |         |       |            |           |         |       |
| 5 1 | regels data ontvangen van Server |             |              |        |        |         |       |            |           |         |       |

- Je komt in het scherm Patiënt Verrichting.
- Klik op de knop Sluit.
- Een pop-up verschijnt en bevestig met Ja om het scherm te sluiten.

| Datum                                                                                 | Code   | Verrichting                                                               | Bedrag An        | s Betaler        |          | Vast   | Afhandeling | Status G                  | eboekt        | Factor                  | Aute                 |
|---------------------------------------------------------------------------------------|--------|---------------------------------------------------------------------------|------------------|------------------|----------|--------|-------------|---------------------------|---------------|-------------------------|----------------------|
| 21-3-2016                                                                             | С      | consult                                                                   | 9.07 CG          | MA TestCVRM      | CVRM     | Nee    | Facturering | N                         | ee            | 0                       | CGN                  |
|                                                                                       | С      | consult                                                                   | 9.07 CG          | MA TestCVRM      | CVRM     | Nee    | Facturering | N                         | ee            | 0                       | CGM                  |
|                                                                                       | С      | consult                                                                   | 9.07 CG          | MA TestCVRM      | CVRM     | Nee    | Facturering | N                         | ee            | 0                       | CGM                  |
| 3 regels data or<br>Patient is ni<br>Datum<br>10-1-2017<br>Verrichting<br>C<br>Bedrag | iet ve | n va Scherm verlaten?<br>rzek<br>U gaat dit scherm ver<br>CGN<br>BTW coue | laten zonder een | verrichting in t | e voeren | Verlat | en ?        | Vastgelegd door<br>CGMART | Vastg<br>10-1 | gelegd op<br>-2017 12:1 | <b>&gt;</b><br>05:58 |
| Coort                                                                                 |        | Batalar                                                                   |                  |                  |          |        |             |                           |               |                         |                      |
| Z - Betaalt z                                                                         | zelf   | 3                                                                         | Q TestC          | /RM CVRM         |          |        |             | Betaler vas               | at            |                         |                      |
| Retaatwiize                                                                           |        |                                                                           |                  |                  |          |        |             |                           |               |                         |                      |
| R - Rekenin                                                                           | g      | ~                                                                         |                  |                  |          |        |             |                           |               |                         |                      |
|                                                                                       |        |                                                                           |                  |                  |          |        |             |                           |               |                         |                      |
|                                                                                       |        |                                                                           |                  |                  |          |        |             |                           |               |                         |                      |
|                                                                                       |        |                                                                           |                  |                  |          |        |             |                           |               |                         |                      |

- Dubbelklik opnieuw op de patiënt, druk op de knop Brf/F6.
- Er is nu een nieuwe regel aangemaakt in het bovenste vak. Selecteer deze regel.
- Klik op de knop Verzend EDI om de brief beveiligd te versturen.

| menten            | Datum           | Trefwo   | ord / Omschrijving |            |            | Episode       |             | So            | ort DRI | D N/H  | Soort  | Nr   | S Edi    |
|-------------------|-----------------|----------|--------------------|------------|------------|---------------|-------------|---------------|---------|--------|--------|------|----------|
|                   | 10-1-2017       | Testzo   | rgmail             |            |            | Angina p      | ectoris     | GG            | D       | N      | Doc    | 0    |          |
|                   | 10-1-2017       | Testje   | 2                  |            |            | Algemen       | e Episode   | GG            | D       | Ν      | Doc    | 0    | 1        |
|                   | 10-1-2017       | Testje   | L                  |            |            | Algemen       | e Episode   | GG            | D       | N      | Doc    | 0    | J        |
| thistorie         | 10-1-2017       | Test     |                    |            |            | Algemen       | e Episode   | GG            | D       | Ν      | Doc    | 0    | J        |
|                   | 28-6-2016       | Test     |                    |            |            | Algemen       | e Episode   | GN            | D       | Ν      | Doc    | 0    | 1        |
| n 🔼               | 28-6-2016       | Test     |                    |            |            | Algemen       | e Episode   | GN            | D       | N      | Doc    | 0    | 1        |
| stiket eenvoudig  | 7 regels data o | ntvangen | van Server         |            |            |               |             |               |         |        |        |      |          |
| stiket uitgebreid | Openen          |          | Wijzig             | Verwijde   | Br         | Annuleer      | Toon be     | richten       |         |        |        |      |          |
| r 🔺               | Registratieda   | tum      | Trefwoord          |            |            |               |             |               |         |        |        |      |          |
| eer Scanner       | 10-1-2017       | Q.       | Testzorgmail       |            |            |               |             |               |         |        |        |      |          |
|                   | Documente       | n:       |                    |            |            |               |             |               |         |        |        |      |          |
| n 🔥               | Code            |          | Bestandnaam        |            |            |               |             |               |         | _      |        |      |          |
| en                |                 | Q        |                    |            |            |               |             | Docum         | ent nie | t opsl | aan    |      |          |
|                   | Soort Adres     |          | Geadresseerde      |            | Soort Der  | ie            |             |               |         |        |        |      |          |
|                   | Derde           | ~        | 4                  | Q,         | GGD - ge   | emeent.gezond | heidsd. 🗸   | Soort verwijz | ing:    | Ni     | euw    | OHer | laal     |
| Jurde SMS         | Naam            |          |                    |            |            | Apphof        |             |               |         |        |        |      |          |
|                   | Dientie Ciint   | ie       |                    |            |            | Aanmer        |             |               |         |        |        |      |          |
|                   | Chevel          | 10       |                    |            |            | Ubiens        | T           |               |         |        |        |      |          |
|                   | Straat          |          |                    |            |            | Huisnr        | Loev.       |               |         |        |        | Mag  | and EDI  |
|                   |                 |          |                    |            |            |               |             |               |         |        |        | ven  |          |
|                   | Postcode        | Plaats   |                    |            |            | Land          |             |               |         |        | _      |      | 0        |
|                   |                 |          |                    |            |            |               |             |               |         |        | $\sim$ | Mai  | ik Brief |
|                   | Scanning:       |          |                    |            |            |               |             |               |         |        |        |      |          |
|                   | Multinagio      |          | Teketherkoon       | ing (ook p | oor dinboo |               | acument one | 0.00          | Ream    |        | tion   |      |          |
|                   | [v] munipagir   | a        | lieksuieikenn      | ing (ook n | aal ulpuoa |               | ocument ops |               | Scarli  | ier op | nes.   |      |          |
|                   | Scan Docum      | ent      |                    |            |            |               |             |               |         |        |        |      |          |
|                   |                 |          |                    |            |            |               |             |               |         |        |        |      |          |
|                   |                 |          |                    |            |            |               |             |               |         |        |        |      |          |
|                   |                 |          |                    |            |            |               |             |               |         |        |        |      |          |
|                   | Bestand:        |          |                    |            |            |               |             |               |         |        |        |      |          |
|                   |                 |          |                    |            |            |               |             |               |         |        |        |      |          |
|                   | Restand         |          |                    |            |            |               |             |               |         |        |        |      |          |

## CHECKLIST EERSTE KEER BERICHT VERZENDEN

Als je voor het eerst een bericht verstuurt naar een zorgverlener, controleer dan altijd of het goed is gegaan:

- Je krijgt geen foutmelding als het bericht niet aankomt bij de ontvanger. Neem contact op met de zorgverlener en vraag of het bericht is aangekomen.
- Wanneer het bericht niet is aangekomen, neem contact op met de HIS-leverancier of Netwerkbeheerder van de praktijk. Het probleem ligt waarschijnlijk bij 1 van deze partijen.

## PROCES BINNENKOMEND BERICHT:

### **POSTVAK IN**

Ediberichten die vanuit andere informatiesystemen worden verstuurd aan een huisarts, worden binnen het HIS van CGM geplaatst in het Postvak In.

|                  | Selecteer arts        |                  | Selecteer praktili | ć            | Selecteer e | iden arts  |         |                   |         |
|------------------|-----------------------|------------------|--------------------|--------------|-------------|------------|---------|-------------------|---------|
| Postvak in       | Alle                  | ~                | Anonieme prak      | tijk         | Alle        |            |         | ~                 |         |
| Verwerkstatus    | Sel S Datum           | Srt Omschrijving |                    | Patient      |             | Gebdat     | my Arts | H-arts KS Episode | BSN 🔺   |
| Verwerkt> te     | 15-7-2009             | V Anon1038       |                    | Anon1038     |             | 16-5-1968  | 0 99999 | 9 99999 5         | _       |
| Verwerken        | 27-4-2009             | V Anon866        |                    | Anon866      |             | 10-3-1941  | 0 99991 | 999999 N          |         |
| Deceler A        | 27-4-2009             | V Anon862        |                    | Anon862      |             | 12-12-1912 | 0 99999 | 9 99999 5         |         |
| Dossier          | 25-7-2008             | P Anon253        |                    | Anon253      |             | 12-2-1929  | 0 99999 | 9 99999 N         |         |
| Dossier          | 24-7-2008             | P Anon245        |                    | Anon245      |             | 12-4-1931  | O 99999 | 9 99999 N         |         |
| Voorkeuren A     | 22-7-2008             | P Anon243        |                    | Anon243      |             | 12-8-1935  | 0 99999 | 9 99999 N         |         |
| Onslaan voorkeur | 22-7-2008             | P Anon241        |                    | Anon241      |             | 26-2-2006  | 0 99999 | 99999 N           | -       |
| Standaard        | •                     |                  |                    |              |             |            |         |                   | •       |
|                  | 66 regels data ontvan | gen van Server   |                    |              |             |            |         |                   | _       |
|                  | Waarneming            | Lab.berichten    | ✓ Vtij bericht     | Spec. brief  | Radiologie  | Recept     | Mutatie | E-consult         | Toon    |
|                  | Selectie mode         |                  | • Te verwerke      | en O Reeds v | erwerkt     |            |         |                   |         |
|                  | SelAtes               | Sel.Nets         | Verwerk            | Verwerk DC   | ⊻erwijder   | Verwijder  | r Sel   | Brint Sel         | patient |
|                  | Journaal regel oms    | chrijving        |                    |              |             |            |         | Voorgeschiedenis  |         |
|                  | Vrij ber              |                  |                    |              |             |            | t q     | Episode           | V Q     |
|                  | memoCSano9999         | 88.1             |                    |              |             |            | ± q     |                   |         |
|                  |                       |                  |                    |              |             |            |         | Acc Zorgverlener  |         |

## **DE BASIS**

### **UITWISSELEN VAN INFORMATIE**

Je kunt controleren of ZorgMail is geïnstalleerd in de praktijk door naar https://account.passageid.nl/ te gaan en te klikken op de tegel ZorgMail Addressbook en zoek jezelf op. Inloggegevens zijn na te vragen bij ZorgMail via de helpdesk: (010) 28 81 617. Als je jezelf kunt vinden in het adresboek, dan staat ZorgMail geïnstalleerd.

#### ZORGVERLENER (DERDEN) INSTELLEN IN HET HIS

Om Edifact berichten te versturen, zoals verwijzen, moet er een derde worden ingesteld. Je zult het zorgmailadres xxxx@lms.lifeline.nl van de ontvanger moeten weten, om deze derde te kunnen instellen. Je kunt deze opzoeken in het adresboek van ZorgMail.

• Ga naar Stamgegevens > Derden en klik op Nieuw

| Con Plakajk Con Padeli      | ten keceptuur rattu | incring Agenda sy | Taken Onderzoek | ten kapportag | e stanigegevens | Systeembereer | neip       |          |
|-----------------------------|---------------------|-------------------|-----------------|---------------|-----------------|---------------|------------|----------|
| Derden                      | Multizoek           |                   |                 | Lokaal-F2 (   | Vektis-F3       |               |            |          |
| Derde A<br>Gegevens betaler | Ngam                | Code Derde        | O Man O         | Vrouw         | N.v.t.          |               |            |          |
|                             | Straat              | Postcode          | Huisnr Woon     | plaats        |                 |               |            |          |
|                             | Soort Derde         | V                 | Groepscode      |               | ✓ ○ Persoon     | O Organisatie | Alle       |          |
|                             | Zoek                | Leeg              |                 |               |                 |               |            |          |
|                             | Zoekresultaat       |                   |                 |               |                 |               |            |          |
|                             | Naam                |                   | Code Drd        | AGBCode Adre  | :5              | Postcode V    | Voonplaats | Pers/Org |
|                             |                     |                   |                 |               |                 |               |            |          |
|                             | •                   |                   |                 |               |                 |               |            | •        |
|                             | Neuw                | <u>W</u> ijzig    | Verwijder       | Print         |                 |               |            |          |

Vul de volgende velden in:

- Organisatie
- Naam
- Soort Derde
- Groepscode (tot wat voor soort groep behoort de derde bijv. Wijkgerichte hulpdiensten)
- Code (Memocode van de derde)
- Contactpersoon
- E-mailadres t.b.v. communicatie: xxx@lms.lifeline.nl

| Derden |                                                  | -                                                                        |
|--------|--------------------------------------------------|--------------------------------------------------------------------------|
| Derden | Nieuwe Derde                                     |                                                                          |
|        | O Persoon Organisatie                            |                                                                          |
|        | Naam<br>Test                                     | Soort Derde Groepscode Code GMD - gemeensch. n V WY - wijkgerichte hul V |
|        | Voorvoegsel Voorletters Geslacht Aanhef          | AGB-code                                                                 |
|        | Factuuradres:<br>Bezoekadres:                    |                                                                          |
|        | Contactpersoon<br>Gemeente NetteMensen<br>Email1 | Emailadres t.b.v. communicatie<br>500011111@lms.lifeline.nl<br>Email2    |
|        | Soort Tel1 Telefoonnr1                           | Soort Tel2 Telefoonnr2                                                   |
|        | Opmerkingen                                      | *                                                                        |
|        | Op <u>s</u> laan Si <u>u</u> it                  |                                                                          |

• Klik op Opslaan